# DIPAM.WEB – Consulta do IPM São Paulo Perfil Prefeitura V1.0

Diretoria de Arrecadação, Cobrança e Recuperação de Dívida Supervisão do IPM

Contato: dipam@fazenda.sp.gov.br

## Índice Analítico

| 1. | Introdução                                     | 2 |
|----|------------------------------------------------|---|
| 2. | Acesso ao Sistema                              | 2 |
| 3. | Início (Home)                                  | 4 |
| 4. | Consulta Prefeitura                            | 4 |
| 5. | Menu Gerar Arquivo - Cadastro de Contribuintes | 5 |
| 6. | Menu Gerar Arquivo - Valor Adicionado          | 5 |
| 7. | Menu Impugnação                                | 6 |
|    |                                                |   |

#### 1. Introdução

O objetivo deste Manual é orientar os usuários - Perfil Prefeitura quanto a utilização da página web DIPAM.WEB para efetuar consultas, geração de arquivos (Cadastro de Contribuintes e Valor Adicionado) e transmissão dos requerimentos de impugnação, em substituição ao E-DIPAM, que será eliminado.

#### 2. Acesso ao Sistema

Terão acesso ao Sistema DIPAM.WEB os mesmos servidores que tem acesso atualmente ao e-Dipam. Instruções para obter acesso ou alterar os servidores autorizados estão detalhadas no Portal da Fazenda <u>https://portal.fazenda.sp.gov.br/servicos/dipam/Paginas/e-dipam.aspx</u>.

O link para acesso ao DIPAM.WEB está disponível na pagina da DIPAM no Portal da Fazenda e Planejamento.,

item 5 - Acesso ao Sistema. O acesso com o perfil "Prefeitura "será realizado via Certificado Digital ou credenciais

#### do Programa Nota Fiscal Paulista

Obs. O Sistema de Impugnação-DIPAM.WEB não permitirá que dois ou mais servidores da mesma Prefeitura acessem o sistema ao mesmo tempo.

| Portal do Governo   Cidadão SP     | f 🕒 🔘 fr 🖻 🎯 in <sub>/governosp</sub> | ⊗ 🛞 🕕 Fale Conosco             |
|------------------------------------|---------------------------------------|--------------------------------|
| Fazenda e <b>p</b><br>Planejamento | Digite sua busca 🔎                    | SÃO PAULO<br>GOVERNO DO ESTADO |

|  | LIDADÃO | O ACESSO À INFORMAÇÃO | ? AJUDA |
|--|---------|-----------------------|---------|
|  |         |                       |         |

Você está em: Início > Serviços > DIPAM > e-Dipam

| Sobre a DIPAM   | e-Dipam                                                                                                    |
|-----------------|----------------------------------------------------------------------------------------------------|
| Serviços        | Sistema de Consulta do Valor Adicionado                                                                                                    |
| e-Dipam         | Instrucões para obter acesso                                                                                                    |
| Guia do Usuário | A Resolução SF-13/2006 aprovou a liberação do acesso das prefeituras ao Sistema de Consulta do Valor Adicionado - E-Dipam                                                                                                    |
| Downloads       | Nos termos do artigo 2º, § 1º, da citada Resolução, o acesso aos dados se dará mediante senha pessoal e intransferível, que será fornecida ao(s) servidor(es) indicado(s) pelo Prefeito Municipal, após a entrega do Termo de Sigilo. |
| Legislação      | Veja a seguir as instruções para a oblenção da senha.                                                                                                    |
| Vídeos          | 1- Requerimento<br>Deverá ser encaminhado à Secretaria da Fazenda um Requerimento de fornecimento de senha(s) assinado pelo Prefeito Municipal, em papel timbrado da Prefeitura                                                       |

#### 2-Termo de Sigilo

Observe que deverá ser preenchido um Termo de Sigilo para cada pessoa que receberá senha. Após imprimir o formulário, ele deve ser preenchido e assinado pelo servidor indicado, com reconhecimento da firma. Acesse uma cópia do Termo de Sigilo doc ou Termo Sigilo.odt.

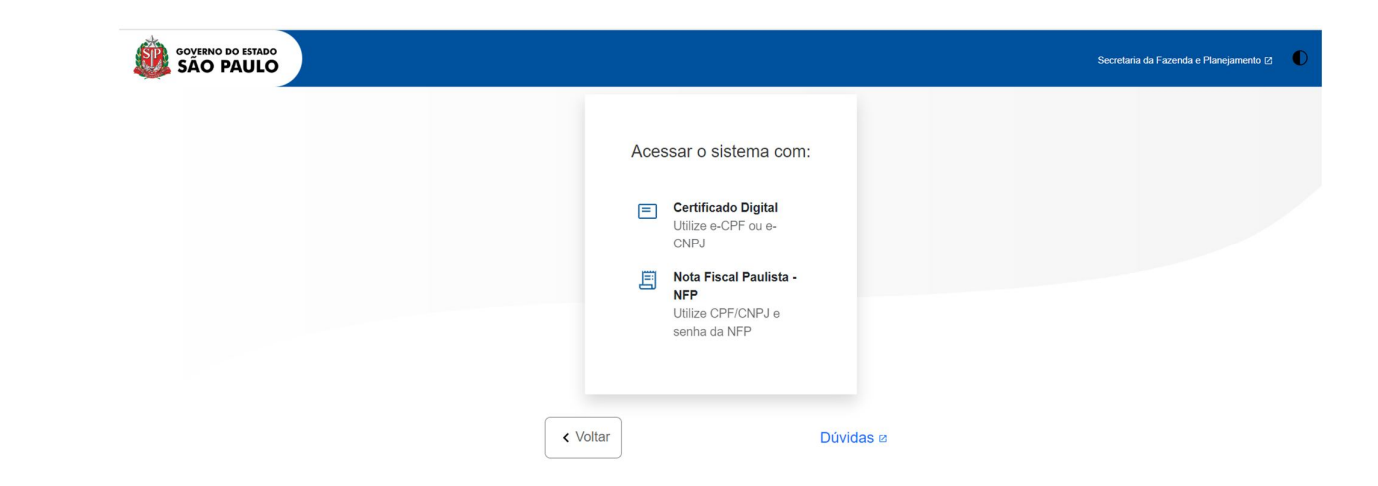

#### 3. Início (Home)

A página inicial do sistema apresenta a relaçãodos usuários que possuem acesso ao sistema (mesmos usuários autorizados para acessar o E-DIPAM):

|                                      | SÃO PAULO<br>GOVIENO DO ESTADO<br>SÃO PAULO SÃO TODOS |  |           |      | fr                | in ♂ ◘ 🕅 @ f /governosp | $\triangle$ |
|--------------------------------------|-------------------------------------------------------|--|-----------|------|-------------------|-------------------------|-------------|
| Secretaria da Fazenda e Planejamento |                                                       |  | DIPAM.WEB |      |                   |                         | 0           |
| Inicio ×                             | »<br>Usuários da Prefeitura                           |  |           |      |                   |                         |             |
| <b>B</b> ⇒<br>Gerar Arquivo →        | Prefeitura:<br>Usuário logado: i                      |  |           |      |                   |                         |             |
| lmpugnação ►                         | Nome Município                                        |  |           |      | Data de Expiração | Data de Inclusão        |             |
| (+                                   |                                                       |  | Código    | Nome |                   |                         |             |
| Sair                                 |                                                       |  |           |      |                   |                         |             |
|                                      |                                                       |  |           |      |                   |                         |             |
|                                      |                                                       |  |           |      |                   |                         |             |
|                                      |                                                       |  |           |      |                   |                         |             |
|                                      |                                                       |  |           |      |                   |                         |             |

#### 4. Menu Consulta Prefeitura

Para realizar Consulta de Valor Adicionado o usuário deverá acessar o Menu **Consulta Prefeitura** e digiitar o número de Inscrição Estadual do Contribuinte e Ano Base, em seguida clicar em **Consultar**.

Obs. Todas as consultas/relatórios que o usuário Prefeitura tinha acesso no E-DIPAM estão disponiíveis nessa funcionalidade, sem qualquer alteração.

| irio:<br>icípio:<br>goria: |                                                                                                    |
|----------------------------|----------------------------------------------------------------------------------------------------|
|                            | Filtro                                                                                                    |
|                            | Digite a Inscrição Estadual do contribuinte.Em seguida, selecione o Ano Base desejado e clique no botão para confirmar.                                                                                                    |
|                            | Inscrição Estadual                                                                                                    |
|                            |                                                                                                    |
|                            |                                                                                                    |
|                            | Ano Base                                                                                                    |
|                            | 2023 🗸                                                                                                    |
|                            |                                                                                                    |
|                            | Q Consultar                                                                                                    |
|                            | <ul> <li>Os anos-bases que já tiveram o índice definitivo publicado no Diário Oficial não serão alterados.</li> </ul>                                                                                                    |
|                            | <ul> <li>Os anos-bases que ainda não tiveram o índice definitivo publicado no Diário Oficial estão sujeitos a atualizações.</li> <li>Os unasersi informados padam participamente decensidarados a cráticia da Secretaria da Secretaria d</li></ul> |
|                            | <ul> <li>Os valores informacios pocierii sei total ou parciamiente descursiderados, a criento da secretaria da razenda.</li> <li>Dúvidas, sugestões ou outras informações entrar em contato pelo e-mail dipam@fazenda.sp.gov.br ou pelo telefone (0xx11) 3243-3546.</li> </ul>                                                                                                    |
|                            |                                                                                                    |
|                            |                                                                                                    |

### 5. Menu Gerar Arquivo - Cadastro de Contribuintes

Para gerar o arquivo de Cadastro de Contribuintes, ir no menu **Gerar Arquivo** e escolher a opção **Cadastro Contribuintes** e selecionar o ano desejado.

| r Arquivo Histórico                                                                      |                                                                                                    |
|------------------------------------------------------------------------------------------|----------------------------------------------------------------------------------------------------|
| ino Base: 2022 🗸                                                                         |                                                                                                    |
| T                                                                                        |                                                                                                    |
| Declarante:                                                                              | 10e                                                                                                    |
| Declaro que dispensarei tra<br>Nacional, estando coberto p                               | tamento sigiloso às informações extraídas no Relatório adiante discriminado, que contém dados sobre Valor Adicionado de contribuintes, nos termos do artigo 198 do Código Tributá<br>selo sigilo fiscal.                                                                                                    |
| Declaro-me também respon<br>podem ser transferidas a te<br>concreto, inclusive a Lei Ger | isável, para os fins da legislação administrativa, civil ou penal, por qualquer ato ilícito, doloso ou culposo, praticado por mim no tratamento das informações a que terei acesso, e que n<br>srceiros, seja a título oneroso ou gratuito, observado, no que for cabivel, o disposto no artigo 325 do Código Penal e quaisquer dispositivos legais que possam ser aplicados ao ca<br>al de Proteção dos Dados. |
| Campos constantes no relat                                                               | ório: Inscrição Estadual, Razão Social (Nome do contribuinte), CNPJ, Endereço Completo, regime tributário atual, CNAE, Código do Município DIPAM e situação de omissão mensal de Gi                                                                                                    |
| Arquivo Baixado: CC_2022_                                                                |                                                                                                    |
| Ano Base: 2022                                                                           |                                                                                                    |
|                                                                                          |                                                                                                    |
|                                                                                          | CPF:<br>Login realizado via: STS Certificado (WebForms)<br>18/06/2024 10:10                                                                                                    |
| Ciente e de acordo                                                                       |                                                                                                    |
|                                                                                          | Download TXT                                                                                                    |
|                                                                                          |                                                                                                    |

## 6. Menu Gerar Arquivo - Valor Adicionado

Para gerar o arquivo de Valor Adicionado ir no menu Gerar Arquivo e escolher a opção Valor Adicionado e selecionar o ano desejado.

| Gerar Arquivo - Valor Adicionado                                                                                                    |                                                                                                    |
|----------------------------------------------------------------------------------------------------|----------------------------------------------------------------------------------------------------|
| Gerar Arquivo Histórico                                                                                                    |                                                                                                    |
| Ano Base: 2022 V<br>Índice: Provisório V                                                                                                    |                                                                                                    |
| Termos da Responsabilidade                                                                                                    |                                                                                                    |
| Declarante: I - CPF:                                                                                                    |                                                                                                    |
| Declaro que dispensarei tratamento sigiloso às info<br>Nacional, estando coberto pelo sigilo fiscal.                                                              | irmações extraídas no Relatório adiante discriminado, que contém dados sobre Valor Adicionado de contribuintes, nos termos do artigo 198 do Código Tributário                                                                                                    |
| Declaro-me também responsável, para os fins da le<br>podem ser transferidas a terceiros, seja a título or<br>concreto, inclusive a Lei Geral de Proteção dos Dado | gislação administrativa, civil ou penal, por qualquer ato ilícito, doloso ou culposo, praticado por mim no tratamento das informações a que terei acesso, e que não<br>reroso ou gratuito, observado, no que for cabível, o disposto no artigo 325 do Código Penal e quaisquer dispositivos legais que possam ser aplicados ao caso<br>os. |
| Campos constantes no relatório: Inscrição Estadual,                                                                                                    | Razão Social (nome do contribuinte), Protocolo, Código do Documento e Valor Adicionado.                                                                                                    |
| Arquivo Baixado: VA_Provisório_2022_LOUVEIRA.zip                                                                                                    |                                                                                                    |
| Ano Base: 2022                                                                                                    |                                                                                                    |
| Índice: Provisório                                                                                                    |                                                                                                    |
|                                                                                                    | CPF:<br>Login realizado via: STS Certificado (WebForms)<br>18/06/2024 10:13                                                                                                    |
| Ciente e de acordo                                                                                                    |                                                                                                    |
|                                                                                                    | Download TXT                                                                                                    |
|                                                                                                    | Download Layout                                                                                                    |

**7. Menu Impugnação** Consultar o manual específico *Impugnação do IPM via DIPAM.WEB Perfil Prefeitura V1.0,* disponível para download na opção **Manual da Impugnação** da aba **Impugnação**.